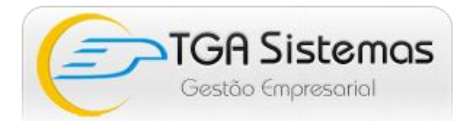

## INSTRUÇÕES PARA CONFIGURAÇÃO <u>PDV – OFFLINE PAF ECF</u>

1.1 Executar script no banco de dados "tga.fdb" com o respectivo nome (SCRIPT INICIAL PAF ECF.sql)

**1.2 Habilitar no configurador** <u>"USA FRENTE DE CAIXA PDV (T)</u>" e verificar tambem as formas de pagamento abaixo no configurador, conforme cadastradas no tga financeiro.

**1.3 Efetuar o Cadastro** dos pontos de vendas (PDV´S), com suas respectivas amarrações, abaixo informadas.

| 🥌 Ponto de          | Venda                              |                  |                |                            | × |
|---------------------|------------------------------------|------------------|----------------|----------------------------|---|
| Novo 📔              | 📓 Salvar 🕼 Cancelar 🗙 Excluir      | P <u>B</u> uscar | 🎒 In           | nprimir 🛛 🚯 <u>F</u> echar |   |
| <u>I</u> dentificaç | āo                                 |                  |                |                            |   |
| Código<br>01        | 🗆 Inativo                          |                  |                |                            |   |
| Descrição           | •                                  |                  |                | Preço Padrão               |   |
| CAIXA01             |                                    |                  |                | Preço                      | - |
| Filial              |                                    | Local de Es      | stoque         |                            |   |
| 1                   | BUPERMERCADO ESTRELA               | 001              | ; <b>č</b> LO. | JA 26                      |   |
| Vendedor            |                                    | Conta/Caix       | a:             |                            |   |
|                     | 2                                  | 03               | 🍈 🔼            | IXA 1                      |   |
| Tipo de H           | lovimento                          | Impressora       | Fiscal         |                            |   |
| 2.2.08              | 🗱 PDV NOVO                         | 01               | 🙇 🔼            | IXA1                       |   |
| Caminho             | dos arquivos de exportação/importa | ção:             |                |                            |   |
|                     |                                    |                  |                | (                          | ≥ |
|                     |                                    |                  |                |                            |   |
| -                   |                                    |                  |                |                            |   |

**1.4 Habilitar permissões** no cadastro de funcionarios, após marcar usa frente de caixa, irá habilitar uma aba para informar, se o funcionario é operador , supervisor ou gerente.

**1.5 Instalar versão** "atualizada", após executar a instação será necessario atualizar o banco, atualizador encontra-se em C:\TGA PAF ECF\IBRest.exe.

1.6 Abrir o grava.ini, setar o caminho das pastas conforme modelo abaixo. Formas de Pagamento deve ser configurado conforme consta no e "ecf teste", opção "tef" e "balança" caso não tenha no caixa deixar da forma que segue modelo, aba geral marcar o "usa dav – pré venda", se utilizar a seguinte maneira, (empresa manda lista ao mercado e o mesmo realiza a compra, assim sendo possivel puxa-la pela tela do pdv, e emitir o cupom fiscal) e também é feito a configuração dos leitores de passagem, sendo assim por final marcar gravar Arquivo.ini.

| F | Parametro 🔽 Contém     | PDV Manter F                         | îltro  |
|---|------------------------|--------------------------------------|--------|
|   | Parametro              | Descrição                            | Valor  |
|   | T_USAPESQUISARAPIDAPDV | PDV-Usa Pesquisa Rápida (ENTER)      | F      |
|   | T_LIMPATELAPDV         | PDV-Limpa Tela após Finalizar Cupom  |        |
|   | T_USAPDV               | Usa Frente de Caixa (PDV)            | Т      |
|   | T_TMVDEFAULTPDV        | Frente de Caixa (PDV)                | 2.2.05 |
| Þ | F_PDVECFBOLETO         | PDV - Forma Pagamento p/ BOLETO      | 1      |
|   | F_PDVECFCARNET         | PDV - Forma Pagamento p/ CARNET      | 1      |
|   | F_PDVECFCARTA0         | PDV - Forma Pagamento p/ CARTAO      | 3      |
|   | F_PDVECFCHEQUE         | PDV - Forma Pagamento p/ CHEQUE      | 2      |
|   | F_PDVECFDINHEIRO       | PDV - Forma Pagamento p/ DINHEIRO    | 1      |
|   | F_PDVECFOUTRO          | PDV - Forma Pagamento p/ OUTROS      | 1      |
|   | F_PDVECFPROMISSORIA    | PDV - Forma Pagamento p/ PROMISSORIA | 1      |

| 🕒 Cria Arquivo .INI TGA PAF-EC          | 8                    |                   |              |
|-----------------------------------------|----------------------|-------------------|--------------|
| Dados ECF Formas de Pagan               | nento TEF Balar      | ıça Geral         |              |
| Modelo                                  | Porta                | BaudRate          | Caixa Nº     |
| ecfSweda 🔹                              | COM1 -               | 9600 -            | 003          |
| Serial do ECF                           |                      | Totalizador Geral |              |
| 000000000000000000000000000000000000000 |                      |                   | 53,55        |
|                                         |                      |                   |              |
| Path da pasta para gravação             | o dos arquivos do me | nu fiscal         |              |
| C:\TGA PAF ECF\MENU FISCA               | NL                   |                   |              |
| Path do arquivo verificação             |                      |                   |              |
| C:\TGA PAF ECF\                         |                      |                   |              |
|                                         |                      |                   |              |
| Path do Ponto de Venda                  |                      |                   |              |
| C:\TGA PAF ECF\DADOS\PAF                | ECF.FDB              |                   | 2            |
| Path da Retaguarda [127.0.0             | .1/3050:C:\TGA\DADO  | S\TGA.FDB]        |              |
| D:\BASES\Art Pao\TGA.FDB                |                      |                   | 📴 🔪          |
|                                         |                      |                   |              |
| Jer Dados ECF                           |                      | 🕜 Gravar          | Arquivo .Ini |

Obs: Caminho padrão para testes locais localhost:D:\BASES\Pao de mel\TGA.FDB

| Dados ECF | Formas      | de Pagam  | ento  | TEF      | Balança | Geral |  |
|-----------|-------------|-----------|-------|----------|---------|-------|--|
| Informe o | o Indice Ca | adastrada | na Im | pressora | a       |       |  |
| Dinheiro  | 01          | Carne     | 05    |          |         |       |  |
| Cartão    | 02          | Boleto    | 07    |          |         |       |  |
| Cheque    | 04          | Outros    | 07    |          |         |       |  |
| NP        | 06          |           |       |          |         |       |  |
|           |             |           |       |          |         |       |  |
|           |             |           |       |          |         |       |  |
|           |             |           |       |          |         |       |  |
|           |             |           |       |          |         |       |  |
|           |             |           |       |          |         |       |  |
|           |             |           |       |          |         |       |  |

| Cria Arquivo .INI TGA PAF-ECF                                 | Cria Arquivo .INI TGA PAF-ECF                           |
|---------------------------------------------------------------|---------------------------------------------------------|
| Dados ECF Formas de Pagamento TEF Balança Geral               | Dados ECF   Formas de Pagamento   TEF   Balança   Geral |
| Possui TEF<br>Path de comunicação TEF (Cielo, Redecard, Amex) | Digito Balança<br>2                                     |
| C:\TEF_DIAL\                                                  | Balanca Parity                                          |
| Path de comunicação TECBAN                                    | Nenhuma 🔻 none 💌                                        |
| C:(TEF_DISK)                                                  | Porta Serial Stop Bits                                  |
| Path de comunicação HiperTEF                                  | ▼ s1 ▼                                                  |
|                                                               | Baud rate Handshaking                                   |
| Cartões CER Comprovante de Crédito/Débito                     | 110 Venhum Venhum                                       |
| © 0 © 1 ⊚ 2 0 Via Completa (Default)                          | Data Bits                                               |
| Via Diferenciada n/ Estabelecimento                           | 5 •                                                     |
| Via Diferenciada p/ Cliente                                   |                                                         |
|                                                               |                                                         |
| Ler Dados ECF                                                 | Ler Dados ECF                                           |

| 🔘 Cria Arqui                     | vo .INI TGA PAF-E                                         | CF                       |            |                     |
|----------------------------------|-----------------------------------------------------------|--------------------------|------------|---------------------|
| Dados ECF                        | Formas de Paga                                            | mento TEF B              | alança Ger | al                  |
| ☑ Usa DA<br>□ Usa Op<br>□ Usa op | AV e Pre-Venda<br>oção de Bar e Res<br>oção de posto de o | staurante<br>combustivel |            |                     |
| 📝 Usa Le                         | itor Serial                                               |                          |            |                     |
| Porta S                          | Serial                                                    | BaudRate                 | Da         | ata Bits            |
| COM1                             | -                                                         | 9600                     | ▼ Se       | ete 👻               |
| Parity                           | Bits                                                      | Stop Bits                |            |                     |
| Nenhu                            | ma 👻                                                      | 1                        | -          |                     |
|                                  |                                                           |                          |            |                     |
| Ler Dao                          | los ECF                                                   |                          |            | Gravar Arquivo .Ini |

1.7 Realizar a importação completa marcando o flag na carga "todos os itens", após a primeira carga é possivel deixar marcado o flag "somente alterados" e o tempo de sincronização para realizar automaticamente.

| 🎯 TGA PAF ECF / TEF :: Integração  | o de Dados                                   |               |           |                   |           | a x      |
|------------------------------------|----------------------------------------------|---------------|-----------|-------------------|-----------|----------|
| Sistema                            |                                              |               |           |                   |           |          |
| 📑 🏟 🗔 🖪                            |                                              |               |           |                   |           |          |
| Selecione a Empresa                |                                              | Ponto d       | e Venda   | a                 |           |          |
|                                    | ESTDELA                                      | 03            | Cilia     | l. 1 Local Fe     | toquo:    | 001      |
| JOI ENMERCADO                      | LJINELA                                      |               | Tina      |                   | ioque.    | 001      |
| 🗆 ltens para Importação / Expor    | tação                                        | Carga         |           |                   |           |          |
| Cadastro de Produtos               | 1                                            | Todos         | s os Itei | ns 💿 Soi          | mente A   | Iterados |
| Cadastro de Clientes               |                                              |               |           |                   |           |          |
| Cadastro de Euncioná               | ários / Usuários                             | Tempo         | (min)     | Ultima Exec       | ução      |          |
| Cupons Fiscais / Fina              | nceiros                                      |               | _         |                   |           |          |
| Reducões Z                         |                                              | 3 1           | 4         | 17:18:4           | 47        |          |
|                                    |                                              |               |           |                   |           |          |
|                                    | . ~                                          | _             |           |                   |           |          |
| Data/Hora                          | Açao                                         |               |           |                   |           |          |
| Data: 01/03/2013 Hora: 17: 15: 47  | Finalizada. 0 Registros processados          |               |           |                   |           |          |
| Data: 01/03/2013 Hora: 17: 18:47   | Iniciada importação do cadastro de produto   | s             |           |                   |           |          |
| Data: 01/03/2013 Hora: 17: 19: 25  | Finalizada. 0 Registros processados          |               |           |                   |           |          |
| Data: 01/03/2013 Hora: 17: 19: 25  | Iniciada importação do cadastro de clientes. |               |           |                   |           |          |
| Data: 01/03/2013 Hora: 17: 19: 25  | Finalizada. 0 Registros processados          |               |           |                   |           |          |
| Data: 01/03/2013 Hora: 17: 19: 25  | Iniciada importação do cadastro de funciona  | arios         |           |                   |           |          |
| Data: 01/03/2013 Hora: 17: 19: 25  | Não foi encontrado perfil para ANTONIO PE    | REIRA BASTO   | S FILHOS  | S. Será adicionad | do [OPER. | A        |
| Data: 01/03/2013 Hora: 17: 19: 26  | Não foi encontrado perfil para EVERTON VIE   | EIRA BASTOS.  | Será adi  | icionado [OPERA   | DOR] por  | r d      |
| Data: 01/03/2013 Hora: 17: 19: 26  | Não foi encontrado perfil para CAIXA02. Se   | rá adicionado | OPERAD    | OOR] por default  | t.        |          |
| Data: 01/03/2013 Hora: 17: 19: 26  | Finalizada. 11 Registros processados         |               |           |                   |           |          |
| Data: 01/03/2013 Hora: 17: 19: 26  | Iniciada exportação de cupons fiscais        |               |           |                   |           |          |
| Data: 01/03/2013 Hora: 17: 19: 26  | Finalizada. 0 Registros processados          |               |           |                   |           |          |
| Data: 01/03/2013 Hora: 17: 19: 26  | Iniciada exportação das reduções z           |               |           |                   |           | _        |
| Data: 01/03/2013 Hora: 17: 19: 26  | Finalizada. 0 Registros processados          |               |           |                   |           |          |
|                                    |                                              |               |           |                   |           | *        |
| •                                  | III                                          |               |           |                   |           | •        |
| Importando funcionario: [ 11 ] Reg | jistro 11 de 11                              |               |           |                   |           |          |

| istema                             |                                               |                     |                            |
|------------------------------------|-----------------------------------------------|---------------------|----------------------------|
|                                    |                                               |                     |                            |
| 📑   💬 🗔   📶                        |                                               |                     |                            |
| Selecione a Empresa                |                                               | - Ponto de Ven      | da                         |
|                                    | ESTRELA                                       | 03 Fili             | al: 1 Local Estoque: 001   |
| JOI ERMERCADO                      | LUTILLA                                       |                     | ui. T Eocur Estoque. oor   |
| Itens para Importação / Expo       | rtação                                        | Carga               |                            |
| Cadastro de Produtos               | 5                                             | Todos os Ite        | ens 💿 Somente Alterado     |
| Cadastro de Clientes               |                                               | Tompo (min)         | Ultima Evoqueão            |
| Cadastro de Funciona               | ários / Usuários                              | rempo (min)         | olulila Execução           |
| Cupons Fiscais / Final             | inceiros                                      |                     | 47.40.47                   |
| Reduções Z                         |                                               | 3                   | 17:18:47                   |
|                                    |                                               |                     |                            |
| Data/Hora                          | Ação                                          |                     |                            |
| Data: 01/03/2013 Hora: 17: 15: 47  | Finalizada, 0 Registros processados           |                     |                            |
| Data: 01/03/2013 Hora: 17: 18:47   | Iniciada importação do cadastro de produtos.  |                     |                            |
| Data: 01/03/2013 Hora: 17: 19: 25  | Finalizada. 0 Registros processados           |                     |                            |
| Data: 01/03/2013 Hora: 17: 19: 25  | Iniciada importação do cadastro de clientes   |                     |                            |
| Data: 01/03/2013 Hora: 17: 19: 25  | Finalizada. 0 Registros processados           |                     |                            |
| Data: 01/03/2013 Hora: 17: 19: 25  | Iniciada importação do cadastro de funcionari | ios                 |                            |
| Data: 01/03/2013 Hora: 17: 19: 25  | Não foi encontrado perfil para ANTONIO PER    | EIRA BASTOS FILHO   | DS. Será adicionado [OPERA |
| Data: 01/03/2013 Hora: 17: 19: 26  | Não foi encontrado perfil para EVERTON VIEI   | RA BASTOS. Será a   | dicionado [OPERADOR] por d |
| Data: 01/03/2013 Hora: 17: 19: 26  | Não foi encontrado perfil para CAIXA02. Será  | á adicionado [OPERA | DOR] por default.          |
| Data: 01/03/2013 Hora: 17: 19: 26  | Finalizada. 11 Registros processados          |                     |                            |
| Data: 01/03/2013 Hora: 17: 19: 26  | Iniciada exportação de cupons fiscais         |                     |                            |
| Data: 01/03/2013 Hora: 17: 19: 26  | Finalizada. 0 Registros processados           |                     |                            |
| Data: 01/03/2013 Hora: 17: 19:26   | Iniciada exportação das reduções z            |                     |                            |
| 50101 0 2/05/20 25 110101 27125120 | Finalizada O Registros processados            |                     |                            |
| Data: 01/03/2013 Hora: 17: 19:26   | Tindizdati o registi os processados           |                     |                            |

1.8 Abrir o Tga Paf Ecf, e ir em acesso ao suporte, para setar as configurações de venda. Feito isso ir no menu "opções do sistema" para realizar as alterações default do pdv.

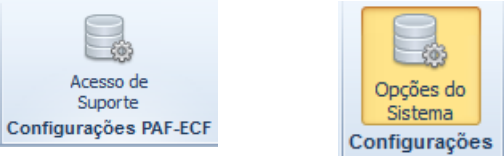

**1.9** Opções do sistema>Default : Será realizado a configuração do cliente consumidor padrão, vendedor, classificação do documento de venda e condição de pagamento, relatorio gerencial á ser impresso na impressora não fiscal e fiscal. Esses campos são para efetuar á venda rápida com os parametros fixos.

| Cadastro de Empresa e Configurações                                                                                            | the local sector is                                                                                            |                                                                                               |
|----------------------------------------------------------------------------------------------------|----------------------------------------------------------------------------------------------------|-----------------------------------------------------------------------------------------------|
| Dados da Empresa Default SPED                                                                                                  |                                                                                                    |                                                                                               |
| Tipo de Empresa<br>© 0 - Comercio Varejista<br>© 1 - Confecção/Alfaiataria<br>© 2 - Fabrica de Laje<br>© 3 - Bar e Restaurante | Tipo de Documento Padrão<br>0 - Dinheiro 4 - Carne<br>1 - Cheque 5 - Boleto<br>2 - Cartao 6 - Outros<br>3 - NP | Dados Padrão do Pedido<br>Cliente Default (Consumidor)<br>Consultar 1<br>Vendedor<br>SELMINHA |
| Exibir na tela principal                                                                                                    | Tipo de Busca de Cliente                                                                                       | Classificação                                                                                 |
| 0 - Calendario                                                                                                    | 0 - Código                                                                                                    | DAV                                                                                           |
| 🔘 1 - Plano de Fundo                                                                                                    |                                                                                                    | Condição de Pagto.                                                                            |
| 🔘 2 - Nenhum                                                                                                    | 1 - Documento                                                                                                  | A VISTA                                                                                       |
| Permitir Cadastrar Cheques na Venda                                                                                            | Controlar Estoque Prod.Composto                                                                                | 🔲 Informar Vendedor ao Abrir Venda                                                            |
| Permite Estoque Negativo                                                                                                    | 🗸 Atualizar Preços nos Lançamentos                                                                             | DAV Editavel                                                                                  |
| V Numero do Pedido Sequêncial                                                                                                  | 🕖 Confirmar Lançamento em Caixa                                                                                | Comprovante P/ Vendas A Prazo                                                                 |
| Permitir Preço Venda Menor Preço Co                                                                                            | mpra 📝 Permitir Editar Nome do Cliente no P                                                                    | edido                                                                                         |
| Modelo Pedido<br>• 0 - DAV<br>• 1 - Comum                                                                                      | Path da Logomarca                                                                                              |                                                                                               |
| Tipo de Calculo Percentual                                                                                                    | Menssagem Cupom                                                                                                |                                                                                               |
| 💿 0 - Multiplicação                                                                                                    | PAF-ECF / TEF<br>www.tgasistemas.com.br                                                                        |                                                                                               |
| I - Divisão                                                                                                    | Imprime Nome do Vendedor                                                                                       |                                                                                               |
|                                                                                                    |                                                                                                    | Confirmar Cancelar                                                                            |

**2.0 Utilizando Emuladores ECF** – todo momento que utilizar a emulação cadastrar a aliquota e forma de pagamento que irá ser solicitado no pvd offline.

**2.1 Cancelar Ultimo Cupom** – Serve apenas para cancelar ultimo cupom travado, o cancelamento da venda deverá ser feito na tela do pdv, tecla F5 onde abate no valor do relatorio de resumo de caixa, quando se cancela a venda no F5, ele estorna a venda total pois quando cancelado item ele aparece como cancelado no relatorio.

**2.2 Registro de Movimento Manual** – Serve pra cadastrar a redução z manualmente, conforme tga fiscal, **aba consulta** – apenas para consultar as reduções lançadas manualmente.

2.3 Script X TGA Estoque – Quando se executa o Script inicial, ele gera o codigo 51 para consumidor (ID), por isso não deve ser executado mais de uma vez, em momento algum.

**2.4 Tabelas Temporarias** – TFITMMOV,TFLOGCAIXA, TFMOV,TFREDUCAOZ,TFREDUCAOZITEM. **2.5 Impressora Não Fiscal PDV OFFLINE** – Dentro do grava.ini, executar conforme modelo abaixo as seguintes configurações, em seguida irá ser criado um arquivo chamado **ACBrECF001**, dentro da pasta do paf-ecf.

**Iremos Alterar Alguns Campos:** nome da empresa/cnpj/ Aviso\_Legal=NAO/ Colunas=56/ Comando\_Incializacao=#27,#33,#1 .Alterado a impressora Não Fiscal já irá trabalhar normalmente no pdv.

| ados ECF    | Formas de Pa | gamento | TEF | Balan | ça  | Geral        |      |          |
|-------------|--------------|---------|-----|-------|-----|--------------|------|----------|
| Modelo      |              | Porta   | I   |       | Ba  | udRate       |      | Caixa Nº |
| ecfNaoFis   | scal         | - COM   | 1   | -     | 96  | 00           | •    | 003      |
| Serial do l | ECF          |         |     |       | Tot | talizador Ge | eral |          |

Moderadores : Caio Silva Calhau / Diego Paulo Reckziegel / Leandro A. Mazurek